## **Exportado de Listas**

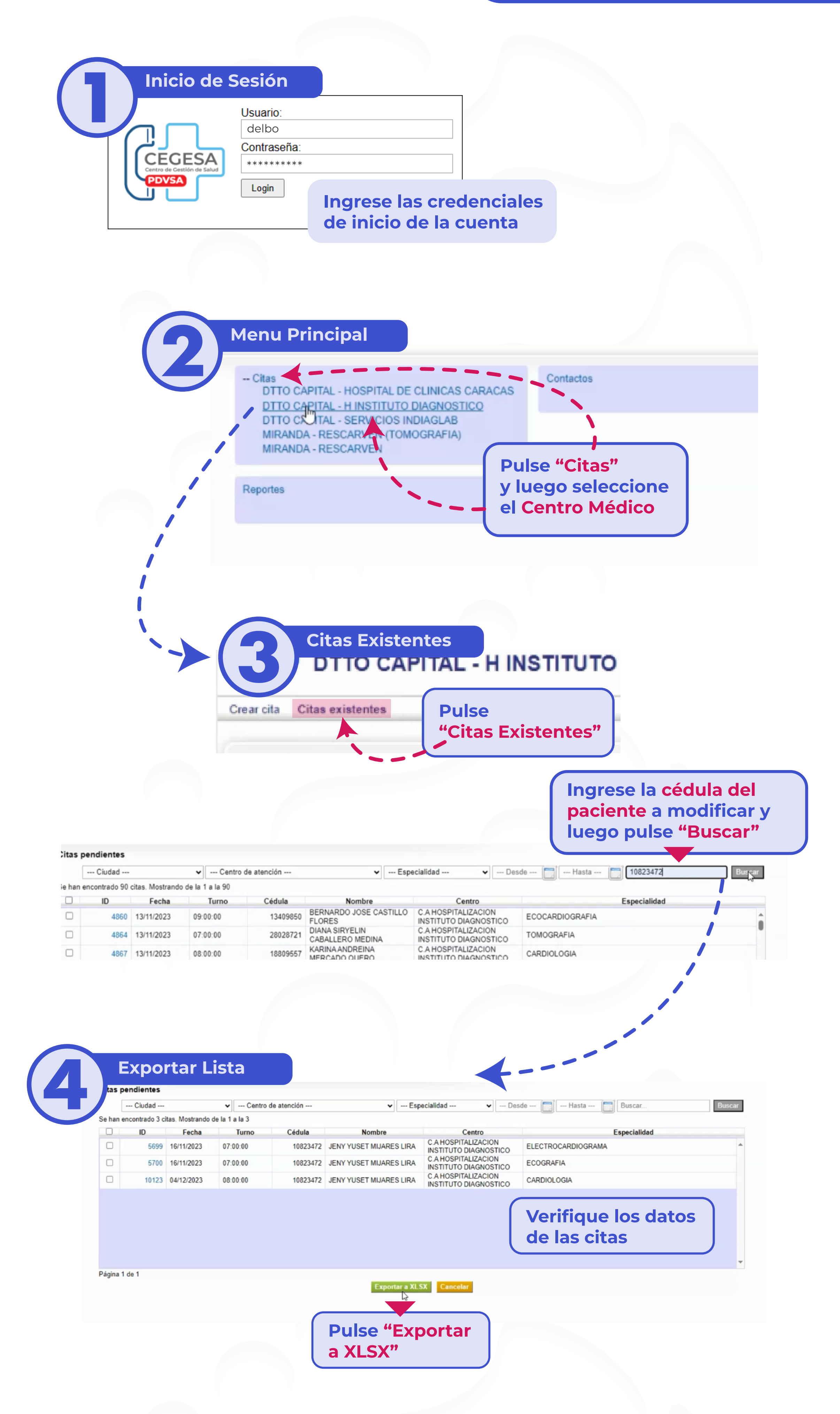

| H                                                                                                    |      |            |            |          |            |          |           |        | citas_20 | 023-12-0 | 4.xlsx [Pro | tected View | ] - Excel (Pr | oduct Activa | tion Failed) |   |   |   |   | Sign in | Ŧ |   | ٥ |
|----------------------------------------------------------------------------------------------------|------|------------|------------|----------|------------|----------|-----------|--------|----------|----------|-------------|-------------|---------------|--------------|--------------|---|---|---|---|---------|---|---|---|
| File                                                                                                    | н    | lome Ins   | sert Page  | e Layout | Formulas   | Data     | Review    | View   | Help     | Acrob    | oat Q       | Tell me w   | hat you want  | to do        |              |   |   |   |   |         |   |   |   |
| PROTECTED VIEW Be careful—files from the Internet can contain viruses. Unless you need to edit. it's safer to stay in Protected View. Enable Editing |      |            |            |          |            |          |           |        |          |          |             |             |               |              |              |   |   |   |   |         |   |   |   |
| 1                                                                                                    | А    | В          | С          | D        | E          | F        | G         | н      |          | 1        | J           | K           | L             | M            | N            | 0 | Р | Q | R | S       | т | U | V |
| 1 10                                                                                                    | )    | Fecha      | Turno      | Codula   | Nombre     | Centro   | Especiali | Centro | de ater  | nci�n    |             |             |               |              |              |   |   |   |   |         |   |   |   |
| 2                                                                                                    | 920  | 3 04/12/20 | 2 14:00:00 | 15167598 | B REYES FR | AC.A HOS | PICIRUGIA | HOSPIT | ALIZAC   | ION IN   | STITUTO     | DIAGNOST    | ICO           |              |              |   |   |   |   |         |   |   |   |
| 3                                                                                                    | 945  | 7 04/12/20 | 2 07:00:00 | 20093465 | CAROLAY    | C.A HOS  | PIENDOSCO | HOSPIT | ALIZAC   | ION IN   | STITUTO     | DIAGNOST    | ICO           |              |              |   |   |   |   |         |   |   |   |
| 4                                                                                                    | 990  | 5 04/12/20 | 2 07:00:00 | 10348696 | 6 RAFAEL A | C.A HOS  | PIENDOSCO | HOSPIT | ALIZAC   | ION IN   | STITUTO     | DIAGNOST    | ICO           |              |              |   |   |   |   |         |   |   |   |
| 5                                                                                                    | 990  | 6 04/12/20 | 2 07:00:00 | 10348696 | 6 RAFAEL A | C.A HOS  | PIGASTROE | HOSPIT | ALIZAC   | ION IN   | STITUTO     | DIAGNOST    | ICO           |              |              |   |   |   |   |         |   |   |   |
| 6                                                                                                    | 990  | 7 04/12/20 | 2 07:00:00 | 10908568 | BELQUIS    | C.A HOS  | PIENDOSCO | HOSPIT | ALIZAC   | ION IN   | STITUTO     | DIAGNOST    | ICO           |              |              |   |   |   |   |         |   |   |   |
| 7                                                                                                    | 995  | 6 04/12/20 | 2 09:00:00 | 25998718 | ANGELY N   | C.A HOS  | PLINFECTO | HOSPIT | ALIZAC   | ION IN   | STITUTO     | DIAGNOST    | ICO           |              |              |   |   |   |   |         |   |   |   |
| 8                                                                                                    | 998  | 5 04/12/20 | 2 09:00:00 | 6886410  | REBECAN    | C.A HOS  | PLINFECTO | HOSPIT | ALIZAC   | ION IN   | STITUTO     | DIAGNOST    | ICO           |              |              |   |   |   |   |         |   |   |   |
| 9                                                                                                    | 1012 | 3 04/12/20 | 2 08:00:00 | 10823472 | 2 JENY YUS | EC.A HOS | PICARDIOL | HOSPIT | ALIZAC   | ION IN   | STITUTO     | DIAGNOST    | 100           |              |              |   |   |   |   |         |   |   |   |
| 10                                                                                                    |      |            |            |          |            |          |           |        |          |          |             |             |               |              |              |   |   |   |   |         |   |   |   |
| 11                                                                                                    |      |            |            |          |            |          |           |        |          | -        |             |             |               |              |              |   |   |   |   |         |   |   |   |

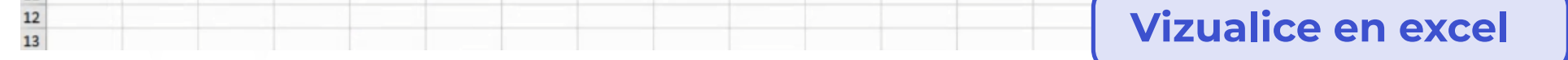

## Listo! Exportado de Lista realizado excitosamente!

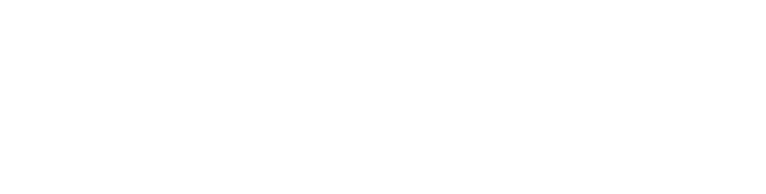